## Интеграция XVB - PBX с amoCRM.ru

На данном этапе предполагается, что вы уже зарегистрировались в системе атостт.ru а на стороне xvb - pbx установлен коннектор атостт.

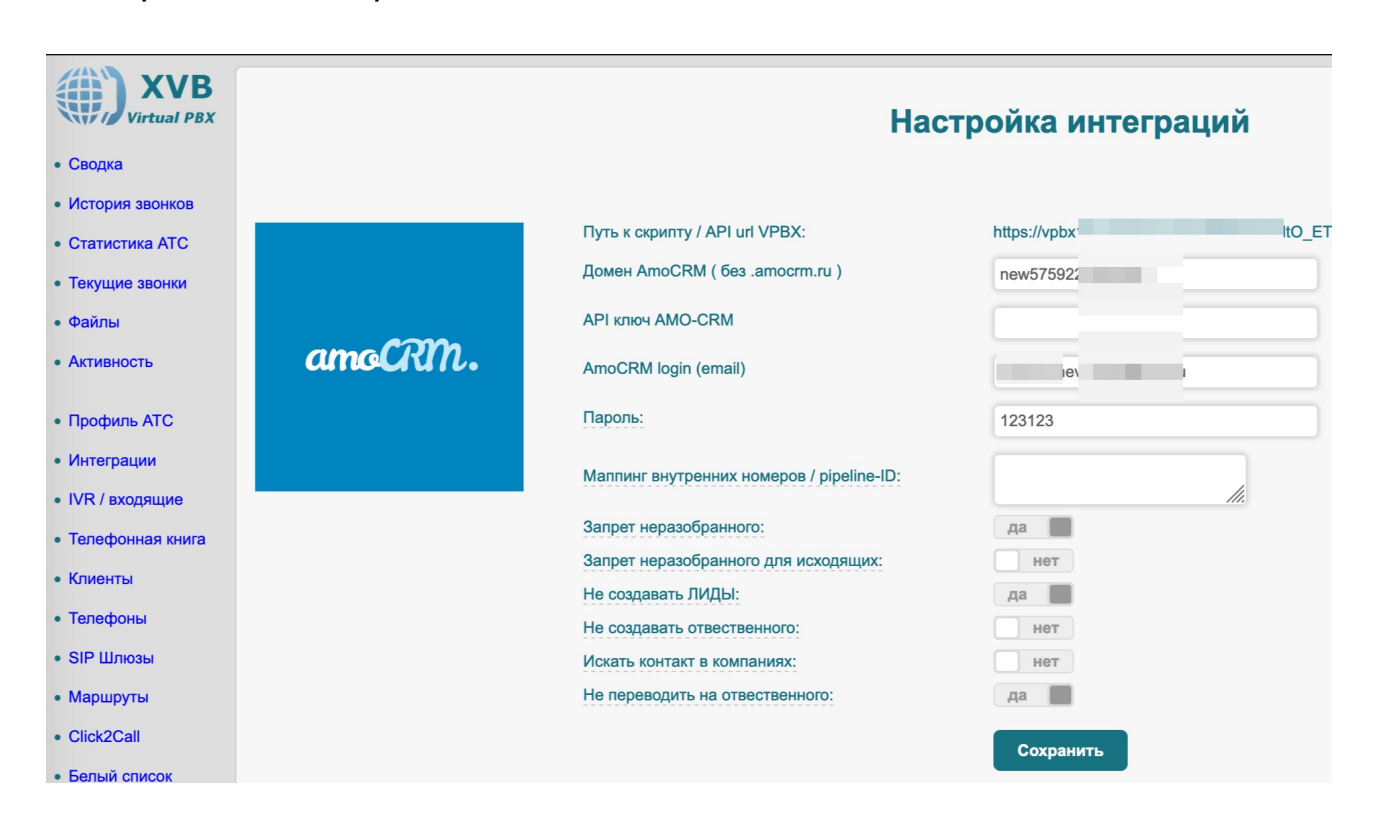

Настройка на стороне VPBX

Скопируйте путь к скрипту и пароль

## Подключение amoCRM к xvb-pbx аккаунту:

В amoCRM перейдите в Настройки → Подключение-виджета-> asterisk:

| Логин:              |                   |
|---------------------|-------------------|
| 10001               |                   |
| Пароль:             |                   |
| •••••               |                   |
|                     |                   |
| lgor Okunev         | 123               |
| Путь к скрипту:     |                   |
| https://www.pbx.cor | m/amocrm/xPIy1RT0 |
| Включить виджет:    |                   |
| СОХРАНИТЬ ОТМЕ      | ΕHA               |

Введите данные полученные из настройки интеграции на стороне vpbx.

На данном этапе должна активироваться функция click2call из карточки клиента ( списка клиентов ):

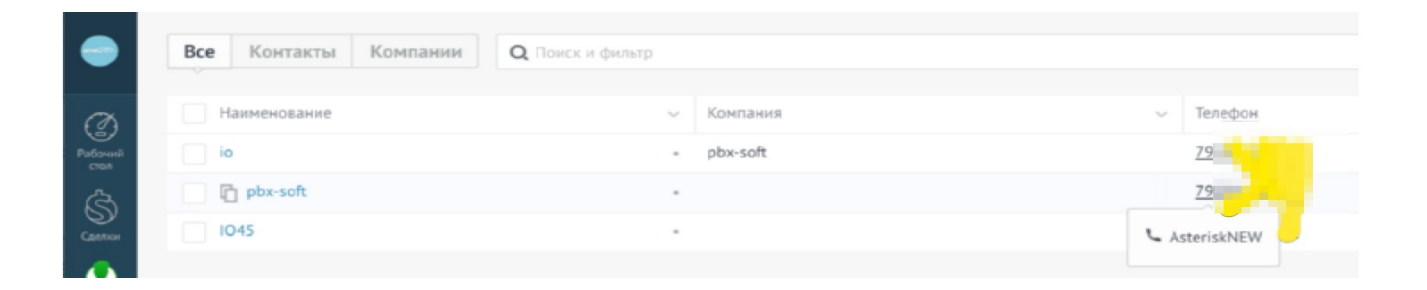

## Определение имени звонящего.

перейдите по ссылке Меню → Профиль и скопируйте 'API ключ' введите данный ключ и логин/пароь в настройках интеграции VPBX.

|                | <b>lgor</b><br>Ваш номер клиента: 2 | .9159 🗇         | <i>//</i><br>профиль | ل<br>выйти |      |           |
|----------------|-------------------------------------|-----------------|----------------------|------------|------|-----------|
| Рабочий        |                                     |                 | 5                    | 1 6        |      |           |
| стол           |                                     | Language / Язын | k Pyc                | ский       | ~    |           |
| 5)<br>Сделки   |                                     | Имя             | Igor                 |            |      |           |
| $\odot$        |                                     | Телефон         |                      |            |      |           |
| Задачи         |                                     | Email           | i.go                 | r.         | om   |           |
| Списки         |                                     | Пароль          |                      |            |      |           |
|                |                                     | Примечание      |                      |            |      |           |
| Почта          |                                     |                 |                      |            |      |           |
| Аналитика<br>С | 2                                   | АРІ ключ 💿      | 8239                 | 8          | 3Od( | 0195523 🗇 |

Важно !!! Если у вас нет API ключа AMO CRM то необходимо выполнить дополнительные действия:

добавить +1 интеграцию руками (рядом с астериском)

в интеграции примерно такого вида ( redirect-url: <u>https://xxxx/cgi-bin/amo-conf.</u> )

пописать все client-id / client-secret / code по ссылке на vpbx:

https://xxxx/cgi-bin/amo-conf.

в течении 20 мин с момента создания интеграции в амо. Логин и пароль при такой схеме авторизации в vpbx устанавливать не нужно.

На данном этапе при входящем звонке должно отображаться имя клиента в cdr и на вашем телефоне и должно начаться логирование звонков в CRM:

| < pbx-sof | ft (#тегировать)              |                                                                                 |
|-----------|-------------------------------|---------------------------------------------------------------------------------|
| Отв-ный   | Igor Okunev                   | = 0                                                                             |
| Рабочий   | <u>79</u><br>Добавить телефон | Сегодня, 9:43 РМ, <b>Igor Okunev</b> на 79 00:07<br>Не дозвонился               |
| Web       |                               | Сегодня, 9:43 РМ, Igor Okunev от 795 00:13 ОС И Разговор состоялся              |
| тдрес     |                               | Сегодня, 9:42 РМ, <b>Igor Okunev</b> от 795000000000000000000000000000000000000 |

Обратите внимание: система vpbx имеет кеширование данных CRM-системы, если вы произвели какие либо настройки связанные с внутренними номерами на стороне crm системы желательно сбросить кеш. Для этого позвоните с зарегистрированного на vpbx софтфона на номер: 0crmrefresh

Если ваш аппарат не позволяет набирать буквенный номер то пропишите для него псевдоним в телефонной книге.

## Ссылки:

amocrm.ru — <u>http://amocrm.ru</u> xvb - pbx — <u>http://virtual-pbx.r</u>u